## View health records on your iPhone or iPod touch

With the Health app, you can see all your health records — such as medications, immunizations, lab results, and more — in one place.

## Add your health records

- 1. Open the Health app and tap the Summary tab.
- 2. Tap your profile picture (2) in the upper-right corner.
- 3. Under Features, tap Health Records, then tap Get Started. To add another provider, scroll down to Features, then tap Add Account.
- 4. You're prompted to allow the Health app to use your location to find hospitals and health networks near you. Choose either Allow Once, Allow While Using App, or Don't Allow.

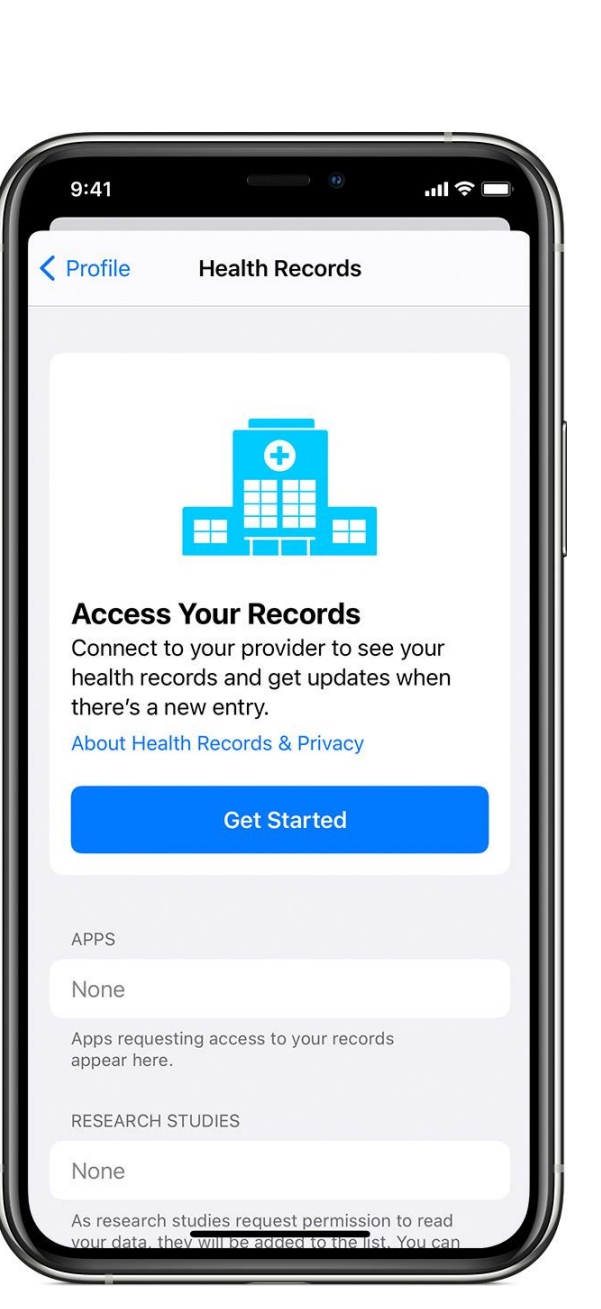

- 5. Search for your hospital or network, then tap it.
- 6. Under Available To Connect, choose an Holzer Health System, Gallipolis, Ohio.
- 7. Sign in to your healthcare provider's website or app. The password is the password you use to log into the MyHolzer Athenahealth portal.
- 8. Wait for your records to update. It might take a minute for your information to appear.
- 9. Repeat these steps for each supported provider.

After you add an institution, the Health app automatically updates your health records periodically. If there's an issue with your health records, contact your provider.

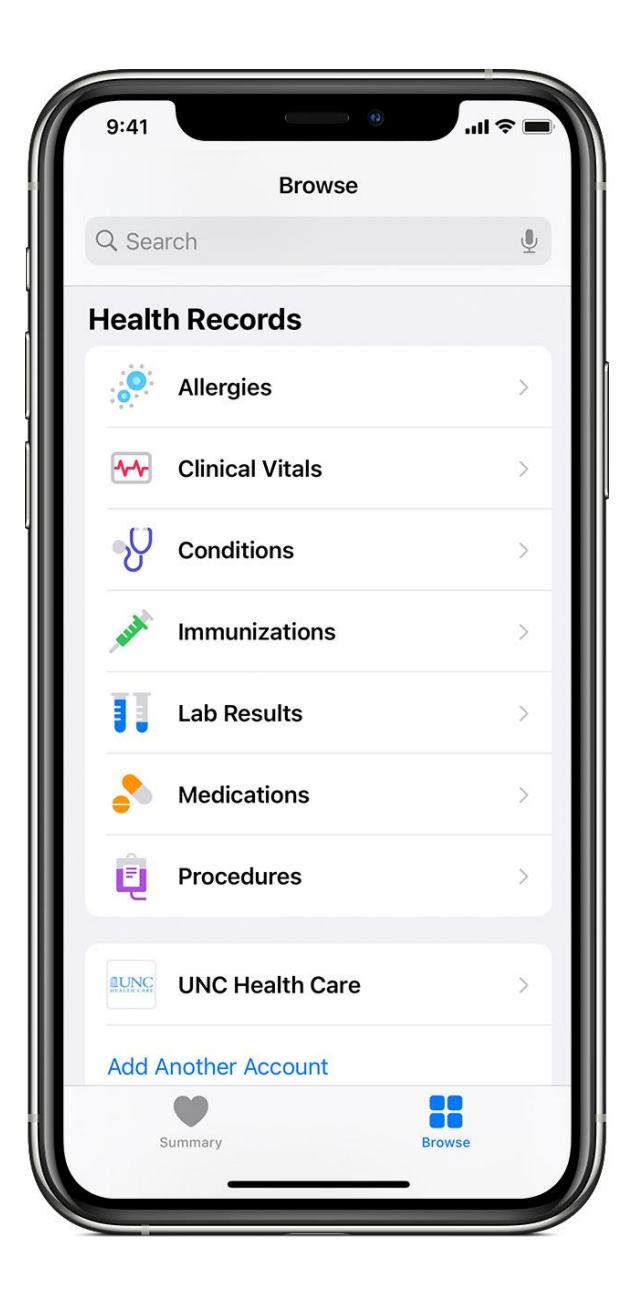

## View your health records

- 1. Open the Health app, then tap the Browse tab.
- 2. Under Health Records, tap a category.
- 3. Tap an item to see more information about it.

Health records are available in Canada, United Kingdom, and the United States only. Published Date: February 01, 2021